# 【申込内容照会・修正方法について】

パソコン又はスマートフォンを使ってインターネット接続し、<u>いばらき電</u> <u>子申請・届出サービス</u>にアクセスしてください。

- 主な流れ
  1 ログイン
  ↓
  2 申込内容照会
  ↓
  - 3 (修正事項があれば)申込内容修正

## 1 ログイン (1/2)

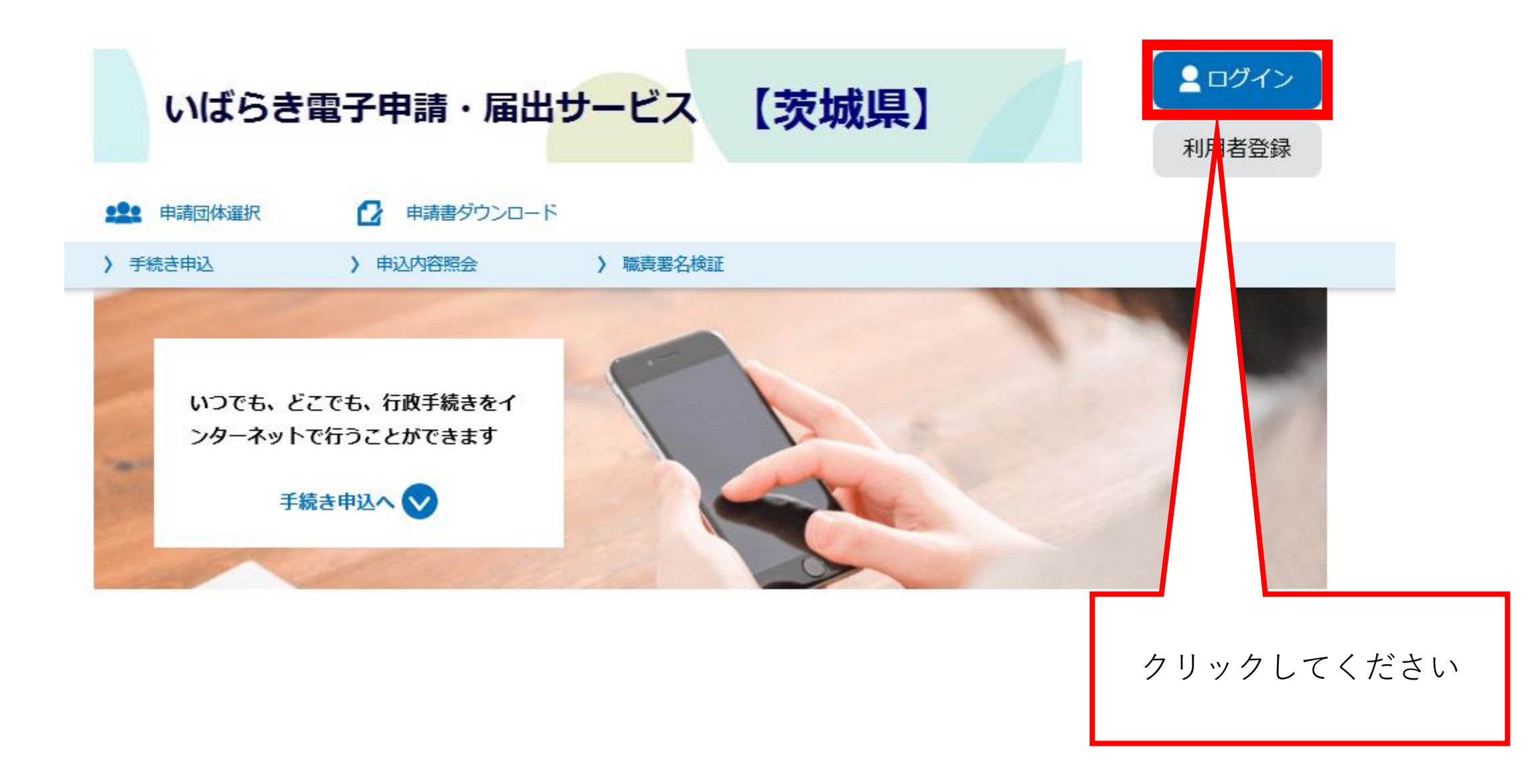

ログイン (2/2) 1

## 利用者管理

ログイン

## 利用者ログイン

### 既に利用者登録がお済みの方

利用者IDを入力してください

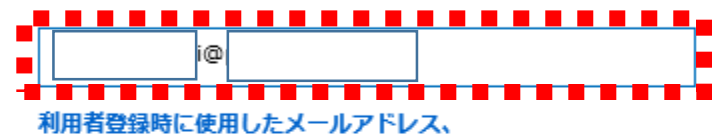

または各手続の担当部署から受領したIDをご入力ください。

パスワードを入力してください

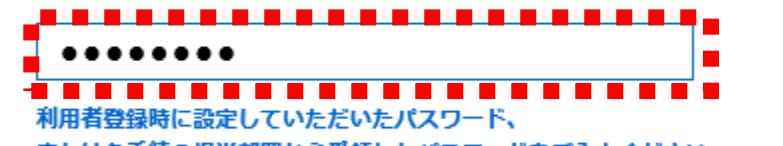

または各手続の担当部署から受領したパスワードをご入力ください。 忘れた場合、「パスワードを忘れた場合はこちら」より再設定してください。

メールアドレスを変更した場合は、ログイン後、利用者情報のメールアドレスを変更ください。

利用者登録したID(メールアドレス) とパスワードを入力後、クリックして ください

パスワードを忘れた場合はこちら

申込内容照会 (1/4) 2

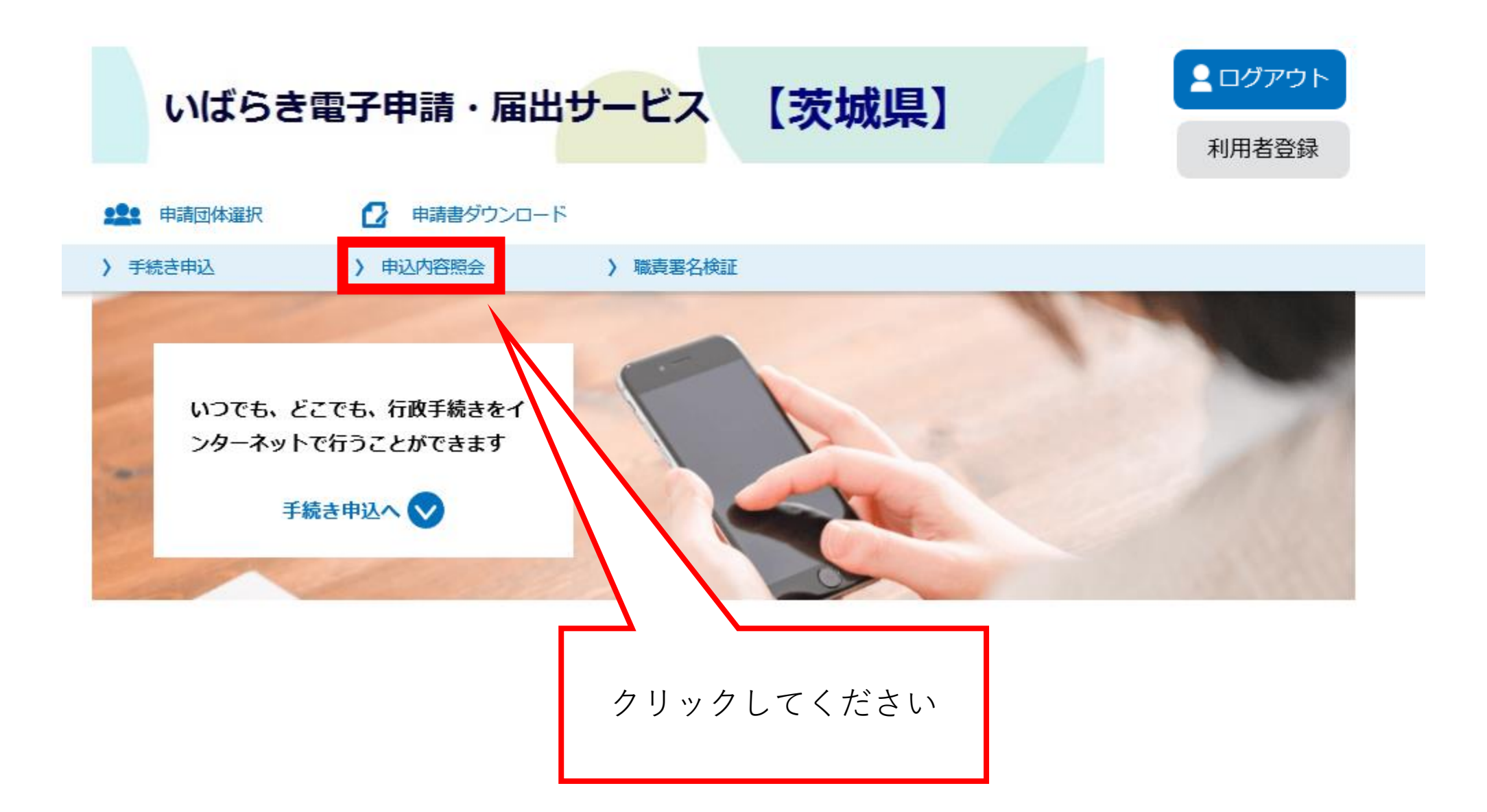

※(注)

手続き名は「採石業務管理者試験」 ですが、「砂利採取業務主任者試験」 においても同様の手続きとなります。

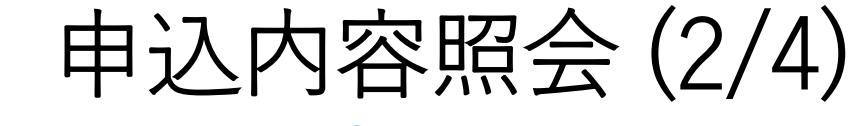

## 申込内容照会

2

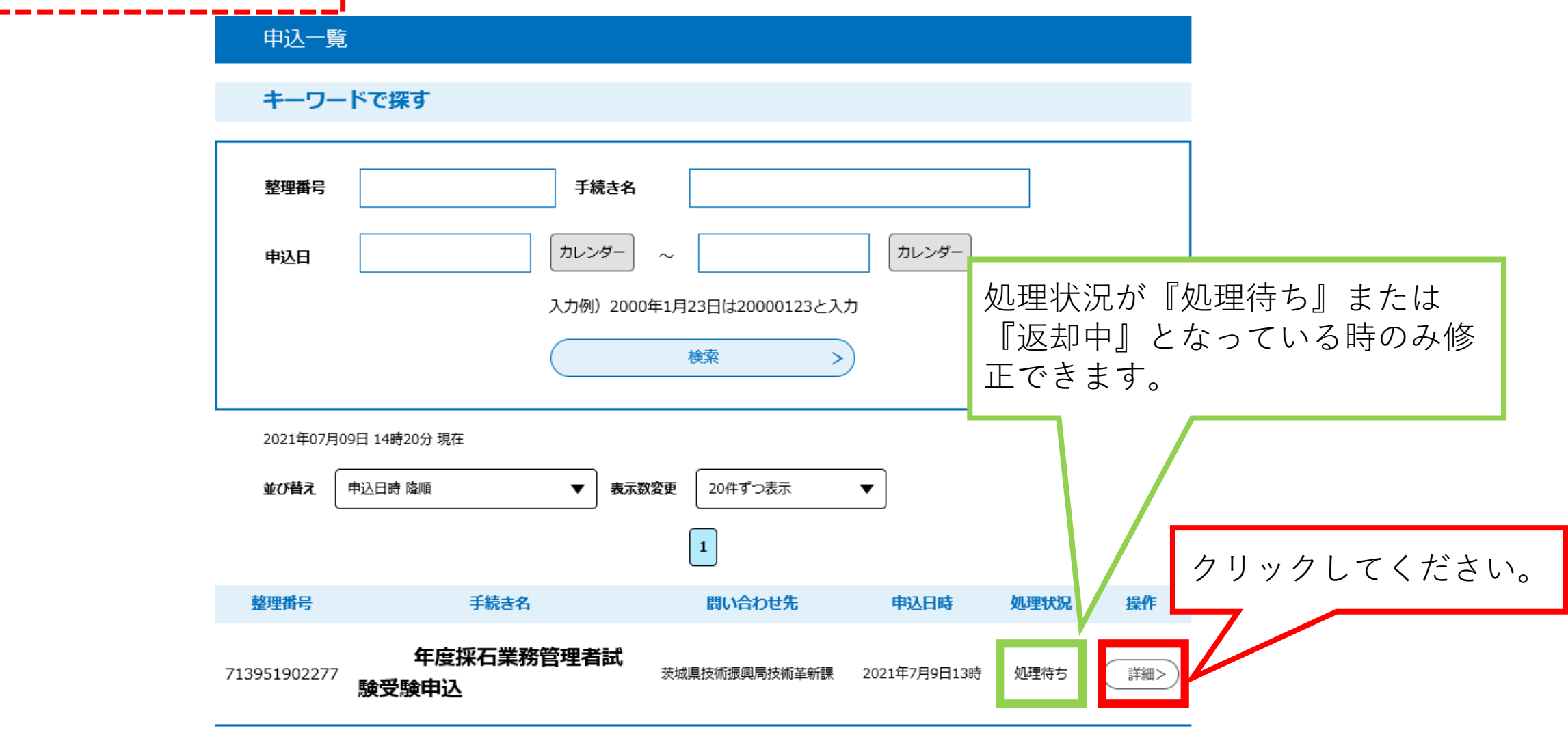

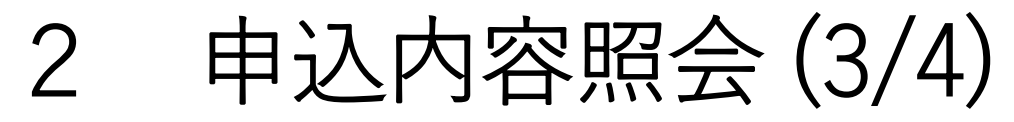

## 申込内容照会

### 申込詳細

申込内容を確認してください。

#### ※添付ファイルは一度パソコンに保存してから開くようにしてください。

| 手続き名 | 年度採石業務管理者試験受験申込   |
|------|-------------------|
| 整理番号 | 713951902277      |
| 処理状況 | 処理待ち              |
| 処理履歴 | 2021年7月9日13時53分申込 |

|                                      | 納付情報    |                                                                              | 最新データ表示 |              |
|--------------------------------------|---------|------------------------------------------------------------------------------|---------|--------------|
| 申込内容の訂正等があ<br>る場合、こちらに詳細<br>が表示されます。 | クレジット決済 | ただいまお支払できません。自治体の確認が終了するまでお待ちください。<br>※最新の納付情報を確認する場合は、「最新データ表示」ボタンを押してください。 |         | _            |
|                                      | 支払可能期限  |                                                                              |         |              |
|                                      | 納付額     |                                                                              |         | まれについての詳細が主子 |
|                                      | 納付状況    |                                                                              | ر       | なれます。        |
|                                      |         |                                                                              |         |              |
|                                      | 伝達事項    |                                                                              |         | _            |
|                                      | 日時      | 内容                                                                           |         |              |
|                                      |         | 伝達事項はありません。                                                                  |         |              |

## 2 申込内容照会 (4/4)

|                                           | 申請者情報                          |                               |                  |                                          |
|-------------------------------------------|--------------------------------|-------------------------------|------------------|------------------------------------------|
|                                           | 氏名(フリガナ)                       |                               |                  |                                          |
|                                           | 氏名                             |                               | ※(注)<br>手粉約1-    | +「ゼエ業務筒理老試験」の令頗べ                         |
|                                           | 生年月日                           |                               | 于 奴 不に<br>す。 「 配 | ▶ 1 採石業務官埕有武殿」の並領で<br>▶ 利採取業務主任者試験  は金額が |
|                                           | メールアドレス                        |                               | 異なりま             |                                          |
|                                           | 郵便番号                           | 310-8555                      |                  |                                          |
|                                           | 住所1                            | 茨城県水戸市笠原町978-6                |                  | 合格証等の受取希望(雷子                             |
| 由込内容に間違いが無ければ                             | 住所2 (アパート等)                    | 茨城県庁16階                       |                  | or紙)に応じて全額が変わ                            |
| 『―暫に臣ろ』をクリックトで                            | 自宅・携帯電話                        | 029-301-3584                  |                  | いたがでして金融が交が                              |
| 『『見に戻る』をノリソノして<br>ください。<br>修正内容があれば『修正する』 | 勤務先名(該当する方のみ)                  |                               |                  | りょう。<br>間違いがないかご確認くだ                     |
|                                           | 添付書類                           |                               |                  | さい。                                      |
| をクリックしてください。                              | 顏写真                            | サンブル·ipg                      |                  |                                          |
|                                           | 写真撮影日                          | 令和3年7月7日                      |                  |                                          |
|                                           |                                |                               |                  |                                          |
|                                           | 試験手数料 の納付(                     |                               |                  |                                          |
|                                           | 『舟中込』はクリツクしな                   |                               |                  |                                          |
|                                           | 器後、必ずブラウザを閉じてく<br>だ内容を修正する場合は、 | ください。<br>、【修正する】ボタンを選択してください。 |                  | いでくたるい。                                  |
|                                           |                                | 一覧へ戻る                         |                  |                                          |
|                                           |                                | 修正する > 取下げる >                 |                  |                                          |

## 3 申込内容修正(1/2)

### 申込内容照会

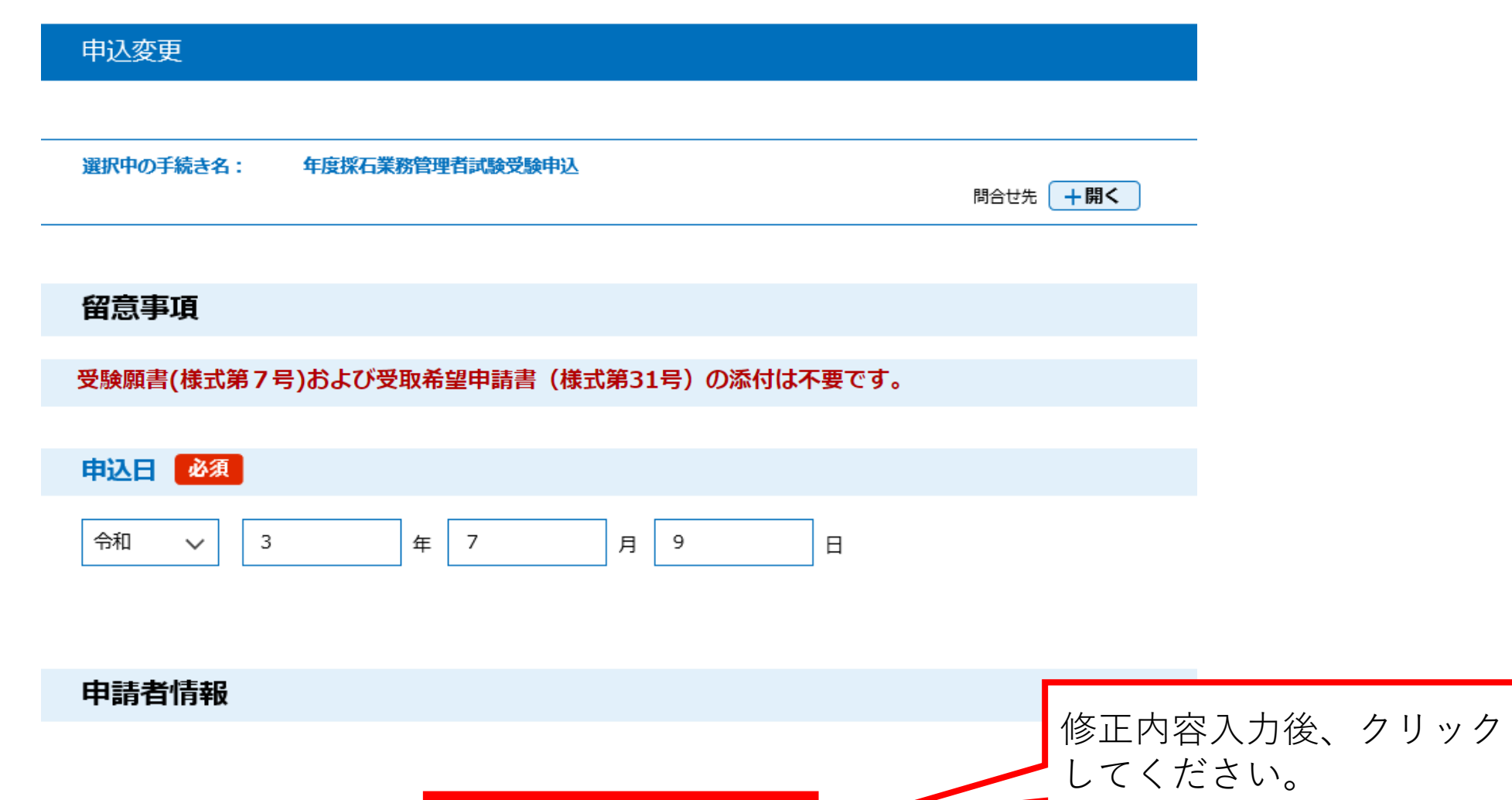

確認へ進む

>

## 3 申込内容修正(2/2)

#### 申込内容照会

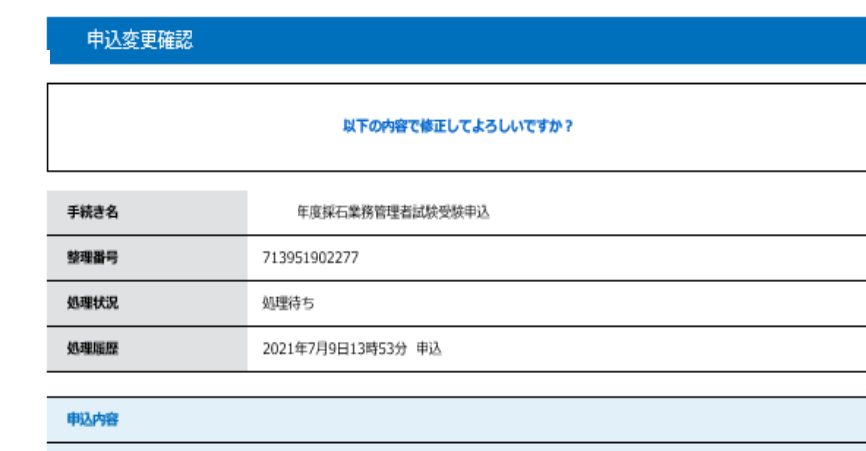

| 窟事項 |          |
|-----|----------|
| 込日  | 令和3年7月9日 |
|     |          |

#### 勤務先名(該当する方のみ)

ĥ

| 添付書類  |          |  |
|-------|----------|--|
| 颜写真   | サンブル.jpg |  |
| 写真撮影日 | 令和3年6月1日 |  |

####